产品使用手册 Use'S Guide 2012 年 2 次修正版

# GuojiTech

# **CONV601**

产品使用手册

串口服务器 SERIAL PORT SERVER

**MADE IN CHINA** 

### 声明

版权所有:

本文档版权归杭州国基科技有限公司所有,公司保留更改等权利。 非经本公司书面许可,任何单位和个人不得擅自摘抄、复制本文档内容 的部分或全部,并不得以任何形式传播。

商标声明:

**GuojiTech** 是杭州国基科技有限公司的注册商标。本文档提及的 其他所有商标或注册商标,由各自的所有人拥有。

本文约定:

由于产品版本升级或其他原因,本文档内容会不定期进行更新。除非另 有约定,本文档仅作为使用指导,本文档中的所有陈述、信息和建议不 构成任何明示或暗示的担保。

修订历史:

| 版本号    | 日期      | 原因          |
|--------|---------|-------------|
| V1.0.0 | 2005.8  | 创建文档        |
| V2.0.0 | 2012.03 | 产品增加WEB管理功能 |
|        |         |             |
|        |         |             |

注意事项:

在阅读本手册时,敬请注意下列图标:

Image: 此图标表示在使用本手册过程中必要的解释信息。

A 注意:此图标表示在使用本手册需要特别注意的事项。

### 技术支持

技术支持邮箱: <u>support@guojitech.com</u> 技术支持热线: 86-0571-88216510 公司网址: http://www.guojitech.com

### 销售与服务网点

### ●杭州国基科技有限公司

地址:杭州市登云路518号西城时代3幢414、416室 电话:+86(0571) 88272889 88272890 传真:+86(0571) 88272883 E-mail: sales@guojitech.com

#### ●网络销售地址

http://www.anyport.cn

### 目 录

| 第1章 产品概述1     |
|---------------|
| 1.1 产品介绍1     |
| 1.2 性能特点1     |
| 第2章 硬件描述2     |
| 2.1 面板描述      |
| 2.2 接口描述      |
| 2.3 电源描述      |
| 2.4 LED 指示灯   |
| 第3章 外观尺寸图5    |
| 第4章 产品性能及参数   |
| 第5章 WEB 管理功能7 |
| 5.1 网络设置7     |
| 5.2 功能菜单7     |
| 5.3 登录 Web 界面 |
| 5.4 模式配置11    |
| 5.5 系统工具18    |
| 5.6 AT 命令21   |
| 第6章 管理软件的使用   |
| 6.1 使用准备      |
| 6.2 管理软件界面    |
| 6.3 设备管理      |
| 6.4 虚拟串口管理    |
| 6.5 监控管理      |
| 6.6 系统设置      |

### 第1章 产品概述

#### 1.1 产品介绍

CONV601 是一款能让串口设备立即具备联网能力的串口联网服务器,提供 1 路 RS-232/485/422 (RS-232: DB9M; RS-485/422 共用 5 位接线端子)和 1 路 10/100Base-T(x)网络接口,可以把分散的串行设备、主机等通过网络集中管理,简易、方便。应用中可通过 Serial 程序组对其进行设置、软件升级,支持 TCP、UDP、ARP、ICMP和 DHCP 协议,支持 Windows Native COM 和网络中断自动恢复连接功能。

另外,CONV601 提供功能强大的基于 Windows 平台的管理配置工具,它能够一步一步引导用户对 设备进行管理配置,所有设置可通过网络或串口实现,支持过网关、跨路由通信,用户可灵活配置 IP 地址、Server 和 Client 模式、数据封包大小等等。

CONV601 采用 EMC 防护设计,电源具有过流、过压保护,能够可靠地在恶劣危险的环境中工作。 其外型设计支持 DIN-Rail 导轨安装和面板式安装,方便于工程使用。

#### 1.2 性能特点

- ▶ 采用32位ARM处理器设计
- ▶ 支持RS-232/RS-485/RS-422三种串口形式
- ▶ 支持 10/100M 以太网接口形式
- ▶ 支持 300bps-115.2Kbps 线速无阻塞通信
- ▶ 支持 TCP、UDP、ARP、ICMP、HTTP 和 DHCP 协议
- ▶ 支持过网关,跨路由通信
- ▶ 支持标准 TCP/IP SOCKET 应用程序访问
- ▶ 支持 Windows 串口驱动程序模式
- ▶ 支持虚拟串口驱动访问模式和网络中断自动恢复连接功能
- ▶ 提供易于使用、可用于批量安装的 Windows 配置工具
- ▶ 支持网络和串口等多种配置形式
- ▶ 低功耗设计
- ▶ 支持 DIN-Rail 导轨安装和面板式安装方式
- ▶ 工作温度-30~80℃

### 第2章 硬件描述

### 2.1 面板描述

设备正面:

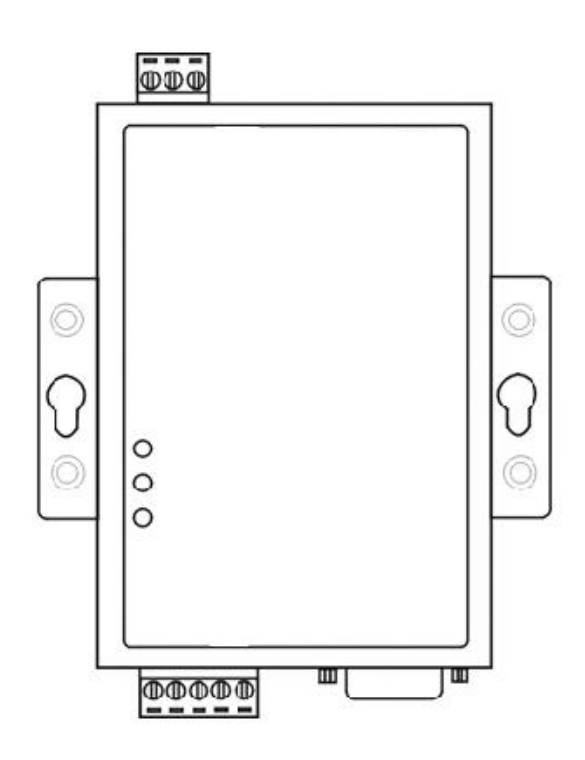

设备底面:

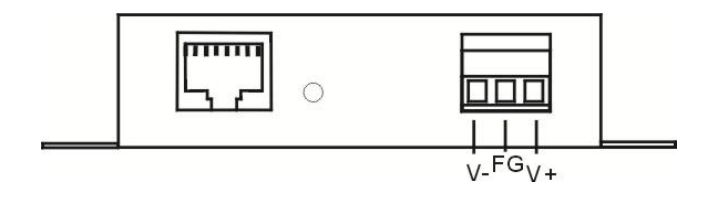

设备顶面:

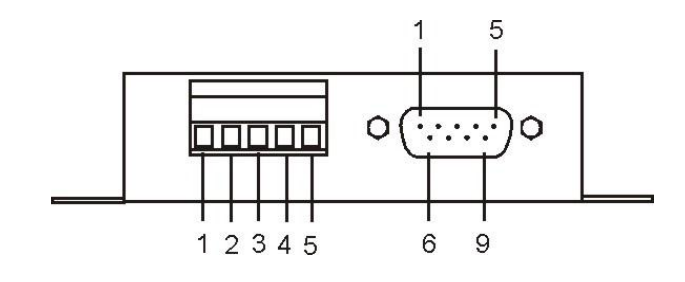

#### 2.2 接口描述

#### 2.2.1以太网接口

10/100BaseT(X)以太网接口位于设备的前面板,接口类型为RJ45。RJ45 端口的引脚分布如图定义, 连接采用非屏蔽双绞线(UTP)或屏蔽双绞线(STP),连接距离不超过 100m。100Mbps 连接采用 100 Ω的5类线,而10Mbps 连接采用的是 100 Ω的3、4、5类线。

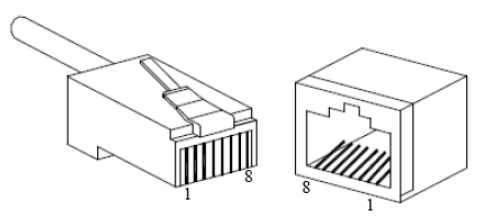

RJ45 端口支持自动 MDI/MDI-X 操作,可以使用直通线连接 PC 或服务器,连接其它交换机或集线器。 在直通线 (MDI) 中,管脚 1、2、3、6 对应连接;对于交换机或集线器的 MDI-X 端口,采用的是交叉线: 1→3、2→6、3→1、6→2。MDI/MDI-X 应用中的 10Base-T 引脚定义如表所示。

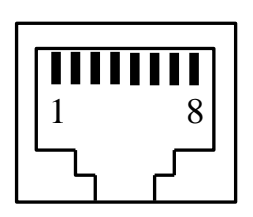

| 引脚号     | MDI 信号 | MDI-X 信号 |
|---------|--------|----------|
| 1       | TX+    | RX+      |
| 2       | TX-    | RX-      |
| 3       | RX+    | TX+      |
| 6       | RX-    | TX-      |
| 4、5、7、8 | _      |          |

注:"TX±"为发送数据±,"RX±"为接收数据±,"一"为未用。

#### 2.2.2 RS-232/485/422 串口

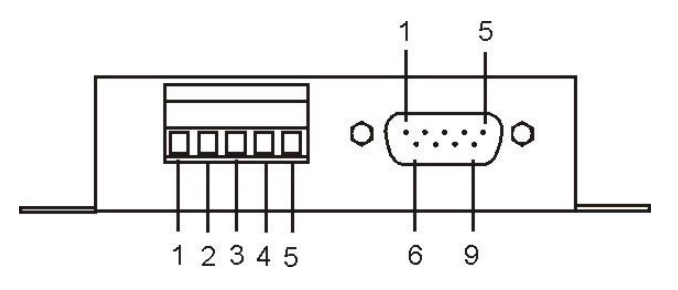

RS-485/422 端为4 位接线端子,其引脚定义为:

| 引脚编号   | 1     | 2     | 3   | 4     | 5     |
|--------|-------|-------|-----|-------|-------|
| RS-422 | T+(A) | T-(B) | GND | R+(A) | R-(B) |
| RS-485 | D+    | D-    | GND |       |       |

RS-232 端为 DB9M (公头,针型),其引脚定义为:

| 引脚编号 | 1  | 2   | 3   | 4   | 5   | 6   | 7   | 8   | 9  |
|------|----|-----|-----|-----|-----|-----|-----|-----|----|
| 引脚名称 | NC | RxD | TxD | DTR | GND | DSR | RTS | CTS | NC |

#### 2.3 电源描述

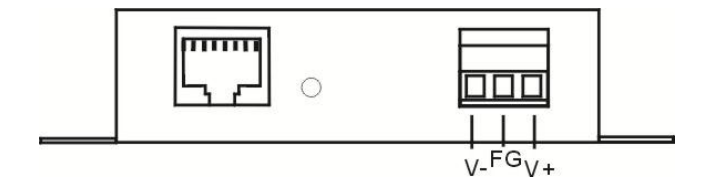

12~36VDC电源输入,防反接设计,3位接线端子,功耗大概为0.96W,面板上V+/V-为电源输入,中间FG为悬空。

#### 2.4 LED 指示灯

CONV601 一共有 3 个指示灯,包括 Power、Link/Act、Rx/Tx 指示灯,指示灯表示的意思如下: 上电正常: Power 灯常亮 网络连接正常: Link/ACT 灯亮 有数据传输时: Rx/Tx 灯闪烁

第3章 外观尺寸图

单位: mm

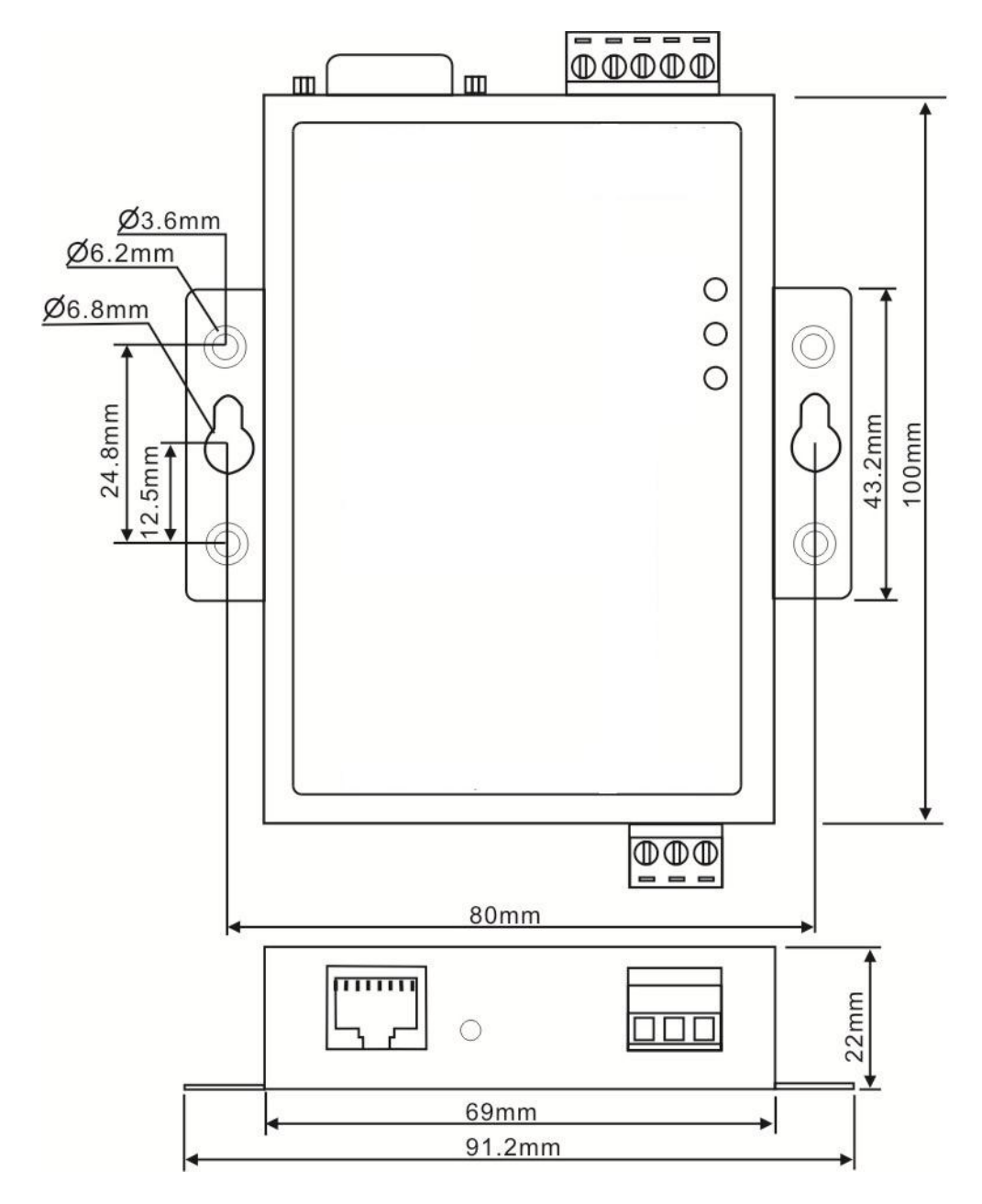

### 第4章 产品性能及参数

| LA               | N:                                          |
|------------------|---------------------------------------------|
| $\triangleright$ | 标准: 10Base-T, 100Base-TX                    |
| $\triangleright$ | 协议: 支持TCP、UDP、APR、ICMP和DHCP协议               |
| $\triangleright$ | 信号: Rx+, Rx-, Tx+, Tx-                      |
| $\triangleright$ | 速率: 10/100Mbps                              |
| $\triangleright$ | 工作方式:全双工或半双工                                |
| $\triangleright$ | 工作模式: 支持Server和Client模式                     |
| $\triangleright$ | 传输距离: 100m                                  |
| $\triangleright$ | 接口保护: 1.5KV ESD                             |
| $\triangleright$ | 接口形式: RJ45                                  |
| 串口               | ]:                                          |
| ۶                | 串口数量: 1路RS-232,1路RS-422/485                 |
| $\triangleright$ | RS-232信号: TXD, RXD, RTS, CTS, DTR, DSR, GND |
| $\triangleright$ | RS-422信号: T+ (A), T-(B), R+(A), R-(B), GND  |
| $\triangleright$ | RS-485信号: D+(A), D-(B), GND                 |
| ۶                | 校验位: None, Even, Odd, Space, Mark           |
| $\triangleright$ | 数据位: 5bit,6bit,7bit,8bit                    |
| $\triangleright$ | 波特率: 300bps~115200bps                       |
| $\triangleright$ | 流量控制: 支持RTS/CTS流控或无流控                       |
| ۶                | 方向控制: RS-485采用数据流向自动控制技术                    |
| $\triangleright$ | 负载能力: RS-485/422端支持32点轮询环境(可定制128点)         |
| ۶                | 传输距离: RS-485/422端1200米, RS-232口15米          |
| ۶                | 接口保护: 1500W浪涌保护, 15KV静电保护                   |
| $\triangleright$ | 接口形式: RS-232端DB9公头, RS-485/422端5位接线端子       |
| 电》               | 原 <b>:</b>                                  |
| $\triangleright$ | 输入: 12~36VDC                                |
| $\triangleright$ | 功耗:约为0.96W                                  |
| 工作               | 作环境:                                        |
|                  | 工作温度: 0℃~60℃ (-30℃~80℃ : CONV601T)          |
| $\triangleright$ | 存储温度: -40℃~85℃                              |
| ≻                | 湿 度: 5%~95% (无凝露)                           |
| 结构               | 勾:                                          |
|                  | 颜色:蓝白                                       |
|                  | 长×宽×高: 100mm×69mm×22mm                      |
| ۶                | 材料:铁质(外壳)                                   |

▶ 重量: 530g

### 第5章 Web管理功能

在进行CONV601设备配置之前,请确保在您的计算机上安装了必要的软件并合理的配置了网络。 对用户计算机的最低配置要求如下:

- ◆ 安装操作系统(如Windows XP/2000等)
- ◆ 安装以太网卡
- ◆ 安装Web浏览器(IE6.0及以上版本)
- ◆ 安装并启动TCP/IP协议

#### 5.1 网络设置

CONV601默认的IP地址是: 192.168.1.254,子网掩码: 255.255.255.0。通过Web来访问CONV601串口服务器时,串口服务器和计算机的IP必须在同一个局域网络当中。可以修改计算机的IP地址或修改串口服务器的IP地址,确保它们的IP在同一个局域网络中,具体操作可以参照方法1或方法2的步骤。

方法1:修改计算机的IP地址。

- ▶ 点击开始->控制面板->网络连接->本地连接->属性->Internet协议(TCP/IP)设置PC的IP地址为: 192.168.1.X(X是除254外,2到253中的任一值)。
- ▶ 点击确定后IP地址修改成功。

具体的Windows系统操作页面如下图6-1:

| LAN 或高速 Internet                      | 上本地连接属性 ? 🗙                                                                                                    | Internet 协议(TCP/IP)属性                                                                                                    |
|---------------------------------------|----------------------------------------------------------------------------------------------------|----------------------------------------------------------------------------------------------------|
| 本地注接<br>已注接上, 有防火<br>Realtek RTL8102E | 常规       验证       高级         连接时使用:       ■       Realtek RTLS102E Family PCI-E       配置 (0)         此连接使用下列项目 (0):       ●       ●       ●         以當接使用下列项目 (0):       ●       ●       ●         ● QoS 数据包计划程序       ●       ●       ●         ● QoS 数据包计划程序       ●       ●       ●         ● QoS 数据包计划程序       ●       ●       ●         ● QoS 数据包计划程序       ●       ●       ●         ● QoS 数据包计划程序       ●       ●       ●         ● QoS 数据包计划程序       ●       ●       ●         ● QoS 数据包计划程序       ●       ●       ●         ● QoS 数据包计划程序       ●       ●       ●         ● QoS 数据包计划程序       ●       ●       ●         ● GoS 数据包计划程序       ●       ●       ●         ● GoS 数据包计划程序       ●       ●       ●         ● GoS 201       印載(0)       ■       ■         ● GoS 201       印載(0)       ■       ■         ● GoS 201       印載(0)       ■       ■         ● GoS 201       印載(0)       ■       ■         ● GoS 201       印載(0)       ■       ■         ● GoS 201< | 常规         加果网络支持此功能,则可以获取自动指派的 IP 设置。否则,<br>您需要从网络系统管理员处获得适当的 IP 设置。         ●自动获得 IP 地址 @)         ●使用下面的 IP 地址 ©):         IP 地址 ①:       192.168.1 .164         子网拖码 ⑪):       255.255.0         默认网关 ⑫):       192.168.1 .1         ●自动获得 DNS 服务器地址 @)       192.168.1 .1         ● 自动获得 DNS 服务器地址 @):       首选 DNS 服务器 ():         直选 DNS 服务器 ():          ● 面積 DNS 服务器 (): |
|                                       |                                                                                                    | 确定 取消                                                                                                    |

(图5-1)

方法2:通过我公司的Blue\_eyes管理软件,修改CONV601的IP地址。

- ▶ 在计算机上安装产品附带的Blue\_eyes管理软件。
- ▶ 进入Blue\_eyes管理界面,点击搜索图标搜索设备。
- ▶ 搜索到设备后,把鼠标光标移动到设备上,右键点击,修改设备的IP地址,使设备的IP地址与计算 机在同一局域网内。
- 5.2 功能菜单

主菜单包括三个部分:设备信息、串口配置和系统工具,主要内容是 CONV601 的各项功能,在本章里将分别进行详细的介绍和配置方法。

| 菜单项  | 页签             | 页面功能                                                                 |
|------|----------------|----------------------------------------------------------------------|
| 设备信息 | 设备信息           | 修改设备名称和设备描述                                                          |
|      | 网络信息           | 修改设备IP,子网掩码,网关地址,DNS等                                                |
|      | 串口配置           | 设置串口工作模式,数据位,停止位,校验位,波<br>特率, 串口数据帧,字符间隔,CtrlBreak缺省输出<br>时间         |
| 模式配置 | 工作模式配置         | 设置工作模式,本地端口,目的地址,目的端口,<br>连接模式,连接保活等<br>选择会话数                        |
|      | 进入AT命令模式方<br>式 | 设置进入AT模式的的3种方式, I/O 口触发(硬件方<br>式不可用户配置), CtrlBreak触发模式,特征字符<br>串触发模式 |
|      | 恢复出厂设置         | 将设备恢复到出厂状态                                                           |
|      | 配置文件           | 下载或上传配置文件(保存配置文件,批量快速配<br>置设备)                                       |
| 糸统丄具 | 系统升级           | 升级设备软件                                                               |
|      | 设备重启           | 重启设备                                                                 |
|      | 用户密码           | 修改用户名和密码                                                             |

#### 5.3 登录 Web 界面

在通过 IE 浏览器开始访问 CONV601 之前,请确保 PC 与被访问设备在同一局域网内或路由可达。操作方法:

- 1、右击 IE,选择属性,清空 IE 临时文件和历史记录。
- 2、打开 IE,在地址栏中输入 CONV601 的 IP 地址,选择回车,进入用户名和密码确认界面如图 5.2。

| 连接到 192.168   | 8. 1. 254 🛛 🛛 🔀 |
|---------------|-----------------|
|               | GA              |
| Serial Server |                 |
| 用户名 (1):      | 2               |
| 密码(£):        |                 |
|               | 🗌 记住我的密码 (B)    |
|               |                 |
|               | 确定 取消           |
|               | (图 5.2)         |

3、输入用户名和密码,选择回车,进入 CONV601 界面如图 5.3。

Web 配置页面共分为: 1.标题区、2.菜单栏、3.配置区三部分。单击菜单栏中的菜单项,可以进入 相应的界面,配置区显示设备状态信息并可进行配置。

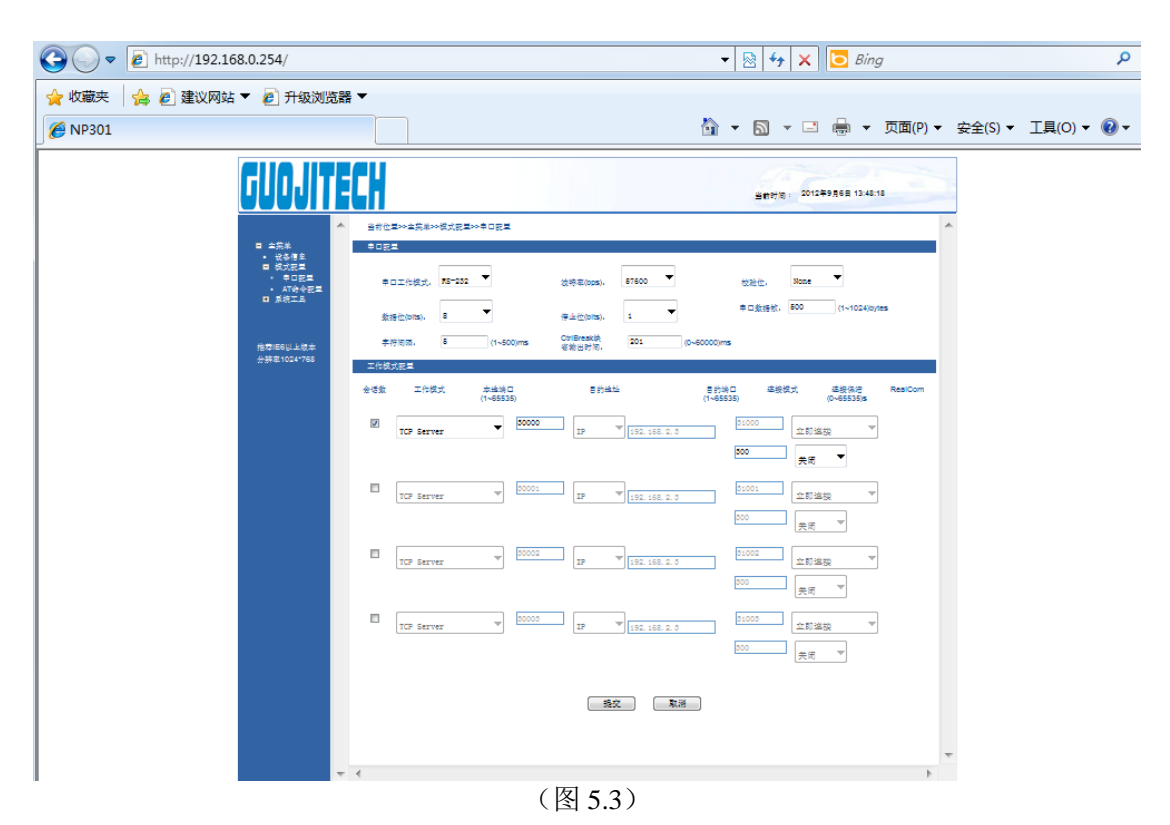

如用户名或密码连续3次输入错误,界面提示如图5.4,此时必须重新访问。

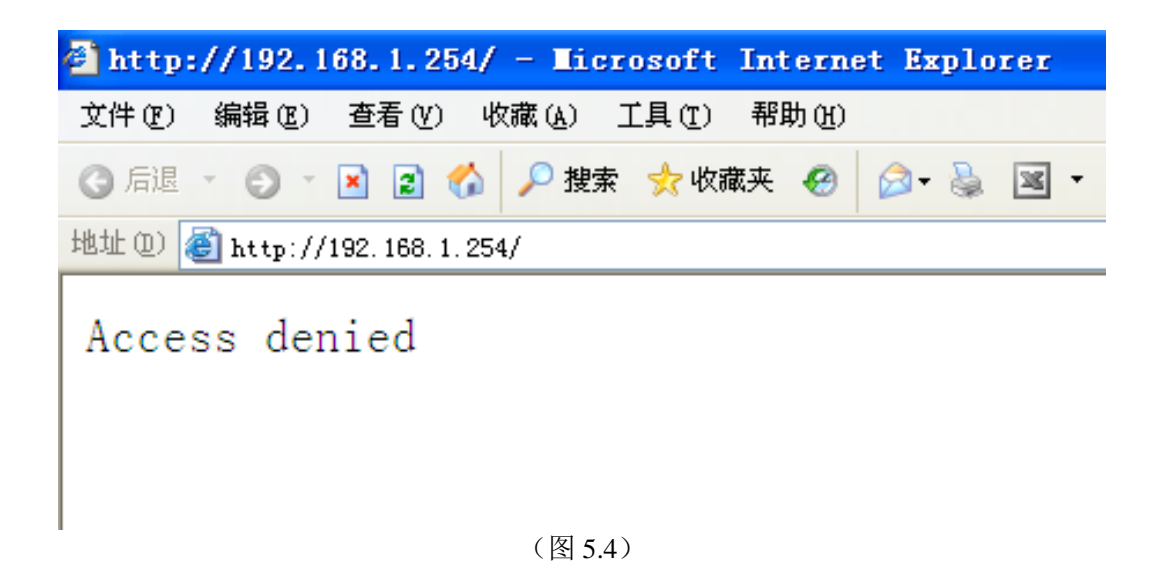

#### 5.3.1 设备信息

设备信包括设备名称、设备描述、硬件版本、软件版本、MAC 地址。如图 5.5。

#### 设备名称

为网络中的每台设备取一个不同的名称,以便区分,并支持中文输入,名称最长不超过 30 个字节, 它能输入大小写字母,汉字,特殊字符,下划线,中划线。

#### 设备描述

对设备一个概要描述,最长不超过30个字节。

#### 5.3.2 网络信息

设备地址设置支持两种模式,DHCP 和静态 IP 地址,当开启 DHCP 功能时,可通过 Blue-eyes II 软件搜索获得设备的 IP 地址,如需连接外网域名等需要连 Internet 的功能,请填写正确可用的网关和 DNS 地址。

#### IP 地址

IP 地址是分配给连接在 Internet 上的设备的一个 32 比特长度的地址。IP 地址由两个字段组成:网络号码字段(net-id)和主机号码字段(host-id), IP 地址可设置成静态或者由 DHCP 自动获取。

#### 子网掩码

掩码是一个 IP 地址对应的 32 位数字,这些数字中一些为 1,另外一些为 0。掩码可以把 IP 地址 分为两个部分:子网地址和主机地址。IP 地址与掩码中为 1 的位对应的部分为子网地址。

#### 默认网关

主机里的默认网关通常被称作默认路由。默认路由(Default route)是对 IP 数据包中的目的地址 找不到存在的其它路由时,路由器所选择的路由。目的地址不在路由器的路由表里的所有数据包都会 使用默认路由。

#### DNS 地址

DNS 的全称是 Domain Name Server,作用是将便于我们记忆的域名,解析成 Internet 可以识别的 IP 地址。如果我们设备需要访问某个主机名,则需要利用这个服务器解析成 IP 地址。如图 5.5。

|                  | ○ 自动获得IP地址                                                             |                                                                                                    |                                                                                                    |                                                                                                    |
|------------------|------------------------------------------------------------------------|----------------------------------------------------------------------------------------------------|----------------------------------------------------------------------------------------------------|----------------------------------------------------------------------------------------------------|
| 192.168.1.254    |                                                                        |                                                                                                    |                                                                                                    |                                                                                                    |
| 255. 255. 255. 0 |                                                                        |                                                                                                    |                                                                                                    |                                                                                                    |
| 192.168.1.1      |                                                                        |                                                                                                    |                                                                                                    |                                                                                                    |
| 器地址              | ○ 自动获得DNS服务                                                            | ō器地址                                                                                                    |                                                                                                    |                                                                                                    |
| 202.96.134.133   | 1                                                                      |                                                                                                    |                                                                                                    |                                                                                                    |
|                  | 设置                                                                     | 取消                                                                                                    |                                                                                                    |                                                                                                    |
|                  | (图 5.5)                                                                |                                                                                                    |                                                                                                    |                                                                                                    |
|                  |                                                                        |                                                                                                    |                                                                                                    |                                                                                                    |
|                  | 192.168.1.254<br>255.255.255.0<br>192.168.1.1<br>器地址<br>202.96.134.133 | <ul> <li>自动获得IP地址</li> <li>192.168.1.254</li> <li>255.255.255.0</li> <li>192.168.1.1</li> <li>器地址</li> <li>自动获得DNS服务</li> <li>202.96.134.133</li> <li>设置</li> <li>(图 5.5)</li> </ul> | <ul> <li>自动获得P地址</li> <li>192.168.1.254</li> <li>255.255.0</li> <li>192.168.1.1</li> <li>留地址</li> <li>自动获得DNS服务器地址</li> <li>202.96.134.133</li> <li>设置 取消</li> <li>(图 5.5)</li> </ul> | <ul> <li>自动获得P地址</li> <li>192.168.1.254</li> <li>255.255.0</li> <li>192.168.1.1</li> <li>自动获得DNS服务器地址</li> <li>202.96.134.133</li> <li>设置 取消</li> <li>(图 5.5)</li> </ul> |

自动获取 IP 后, 需用 Blue-eyes II 软件搜索设备,以获得设备 IP 地址。

### 5.4 模式配置

### 5.4.1 串口配置

串口配置菜单:

| 串口配置菜单    | 可选数据                     | 功能描述 |
|-----------|--------------------------|------|
| 串口工作模式    | 全双工/半双工                  |      |
| 波特率 (bps) | 300-115200(10个可选波特率)     |      |
| 校验位       | None,Even,Odd,Mark,Space |      |

| 数据位(bits)           | 5,6,7,8 |  |
|---------------------|---------|--|
| 停止位(bits)           | 1,2     |  |
| 串口数据帧(bytes)        | 1-1024  |  |
| 字符间隔(ms)            | 1-500   |  |
| CtrlBreak缺省输出时间(ms) | 0-60000 |  |

进入 CONV601 的 Web 界面,单击[模式配置/串口配置],在菜单对应的下拉框里选择需要的配置。 串口配置 Web 界面如图 5.6。

| <ul> <li>■ 主菜単</li> <li>・ 设备信息</li> <li>■ 模式配置</li> <li>→ 中口四四</li> </ul> | 当前位置>>主菜单>>模式配置>>串口1配置<br>第回码强                                                                                                    |
|---------------------------------------------------------------------------|----------------------------------------------------------------------------------------------------|
| <ul> <li>●□町重</li> <li>AT命令配置</li> <li>■ 系统工具</li> <li>● 文件管理</li> </ul>  | 串口工作模式: 全双工 ♥ 液特率(bps): 115200 ♥ 校验位: None ♥                                                                                       |
| <ul> <li>用户密码</li> <li>推荐IB6以上版本</li> <li>分辨率1024*768</li> </ul>          | 数据fuz (offs): 0 1 19世に(Contrs): 1 1 日本版表版(bytes): 000 (1~1024byte)<br>字符伺稿(ms): 5 (1~500ms) CtrlBreal続省<br>勧田时间(ms): 0 (0~60000ms) |
|                                                                           | <u>国作規模動置</u><br>合派数 工作模式 本地端口 目的地址 目的端口 连接模式 连接保活 RealCoi<br>(1~65535 秒)                                                          |
|                                                                           | □ TcpAuto 		 30000 IP地址 		 192.168.2.3 31000 立即连接 		 300 关闭 、                                                                      |
|                                                                           | □ TcpAuto v 30001 IP地址 192.168.2.3 31001 立即连接 v 300 关闭 ×                                                                           |
|                                                                           | □ TcpAuto 		 30002 IP地址 		 192.168.2.3 31002 立即连接 		 300 关闭                                                                        |
|                                                                           | TcpAuto         30003         IP地址         192.168.2.3         31003         立即连接         300         关闭                           |
|                                                                           | 提交 取消                                                                                                    |

(图 5.6)

与串口设置有关选项: [串口工作模式]、[波特率]、[校验码]、[数据位]、[停止位]、[串口数据帧] 和[字符间隔], CtrlBreak 缺省输出时间。这些配置选项的含义解释如下:

- 串口工作模式:类似于以太网全双工和半双工模式
- 波特率: 这是一个衡量通信速度的参数。它表示每秒钟传送的 bit 的个数。例如 300 波特表示 每秒钟发送 300 个 bit。
- 校验码:串口通信中一种简单的检错方式。有四种检错方式:偶、奇、高和低。
- 数据位:这是衡量通信中实际数据位的参数。当计算机发送一个信息包,实际的数据不会是 8位的,标准的值是5、6、7和8位。
- 停止位:用于表示单个包的最后一位。典型的值为1,1.5和2位,该产品停止位的值为1位, 2位。
- 串口数据帧:串口数据转以太网数据的帧长,在设定的时间范围内,数据大于或等于设定帧长时进 行转发,可设置值 1-1024。

字符间隔: 当串口发送数据不足一个数据帧长时的等待时间,超过此等待时间仍无数据时则进行发

送。

CtrlBreak 缺省输出时间:用于设置 CtrlBreak 缺省输出时间的长短。

#### 5.4.2 工作模式配置

工作模式配置菜单:

| 工作模式配置菜单 | 可选数据                                       | 功能描述 |
|----------|--------------------------------------------|------|
| 会话数      | 1-4                                        |      |
| 工作模式     | TCP Client<br>TCP Server<br>UDP<br>TcpAuto |      |
| 本地端口     | 1-65535                                    |      |
| 目的地址     |                                            |      |
| 目的端口     | 1-65535                                    |      |
| 连接模式     | 立即连接<br>数据触发                               |      |
| 连接保活     | 0-65535 s                                  |      |

会话数:串口服务器的每个串口可支持 1-4 个会话。会话是指串口服务器从串口收到的数据通过 socket 传向以太网。一个以上的会话数,表示串口服务器从串口收到的数据通过一个以上的 socket 送向 以太网。会话数采用勾选使能,勾选会话数对应列的选框。

1、TCP client(客户端)

作为 TCP Client 端时,串口服务器主动去连接以太网上的 TCP/IP 的网络设备,如 PC。需要通过设置告诉串口服务器在条件符合时,连接哪个网络地址和 TCP 端口号。建立 socket 后,串口服务器将把从相应串口收到的数据通过 socket 传出,反之,从 socket 收到的数据会被送到相应串口。

与 TCP Client 有关设置选项: [目的地址]、[目的端口]、[连接模式]和[连接保活]。这些配置选项的 含义解释如下:

[本地端口]

此项设置与 TCP Server 模式相关。

[目的地址]

串口服务器要连接的 IP 地址或域名地址,两者都可以对应 Internet 上的主机地址。

[目的端口]

串口服务器要连接的 TCP 端口号。

[连接模式]

串口服务器在何种情况下发起连接。包含立即连接和数据连接两种情况: 立即连接:表示串口服务器一上电开始工作就去连接,即使连接断开也会马上重连。 数据触发:表示串口服务器相应的串口一收到数据,串口服务器就发起连接。

[连接保活]

设置自动断开的空闲时间,如果在设置的时间内无数据传输,串口服务器将断开连接。单位为秒,如果设置为"0",表示无论空闲时间多长,串口服务器从不主动断开连接。该项的设置范围为0-65535秒。默认为300秒。

下图为TCP Client模式的配置界面,会话数1设置成路由可达的本地地址"192.168.1.168",串口连接的目的端口为主机"192.168.1.168"的31000端口,连接方式为立即连接,连接保活时间为300秒,注意单纯的TCP Client、TCP Server、UDP或者TCPAuto模式请勿开启RealCom。会话数3设置成路由可达的Internet地址"www.xxx.com(此时选择的是域名)串口连接的目的端口为主机"www.xxx.com"的31002端口,连接方式为立即连接,连接保活时间为300秒。然后点提交,配置成功。

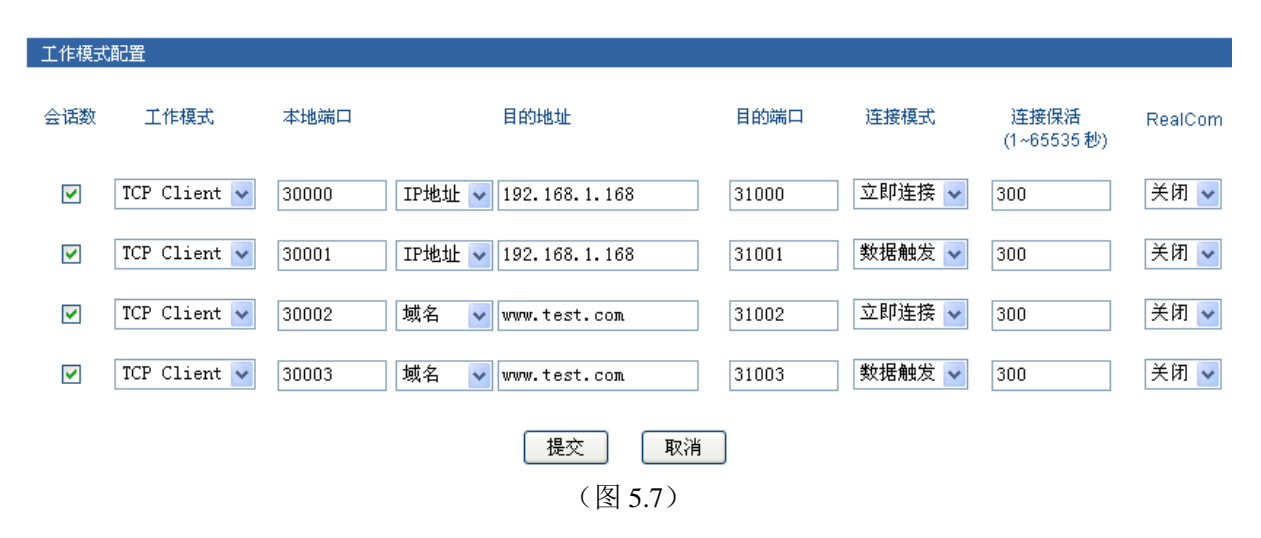

#### 2、TCP server(服务端)

串口服务器作为 TCP Server, 被动被连接, 一个最关键的参数就是[本地端口], 与其他设置相关联, 需要搭配设置。

[本地端口]

串口服务器提供的能被其它 TCP/IP 结点连接的 TCP 端口,该 TCP 端口与串口服务器的相应串口相关联。

下图为 TCP Server 模式的配置界面,会话数 1 设置本地端口为 30000,外部 TCP 端口通过此端口跟 串口服务器发生连接。连接保活时间为 300 秒。然后点提交,配置成功。如图 5.8 所示。

| 工作模式    | 記畫           |       |                      |       |        |                     |         |
|---------|--------------|-------|----------------------|-------|--------|---------------------|---------|
| 会话数     | 工作模式         | 本地端口  | 目的地址                 | 目的端口  | 连接模式   | 连接保活<br>(1~65535 秒) | RealCom |
|         | TCP Server 🗸 | 30000 | IP地址 🗸 192.168.1.168 | 31000 | 立即连接 🗸 | 300                 | 关闭 🖌    |
|         | TCP Server 🗸 | 30001 | IP地址 🗸 192.168.1.168 | 31001 | 数据触发 🗸 | 300                 | 关闭 🖌    |
| ✓       | TCP Server 🗸 | 30002 | 域名 🗸 www.test.com    | 31002 | 立即连接 🗸 | 300                 | 关闭 🖌    |
|         | TCP Server 🔽 | 30003 | 域名 🗸 www.test.com    | 31003 | 数据触发 🗸 | 300                 | 关闭 🖌    |
|         |              |       | 提交取消                 |       |        |                     |         |
| (图 5.8) |              |       |                      |       |        |                     |         |

#### 3. UDP(udp 模式)

在 UDP 工作模式下,串口服务器既是 server 端,也是 client 端。与 udp 相关的配置选项有[本地端口]、[目的地址]和[目的端口]。都可支持点对点和组播方式的 UDP。配置方式与 TCP 模式类似。

#### 4. TCP Auto

此模式下,串口服务器可以为服务器端或客户端。设置此模式前,务必确保相关参数是否设置正确。 当开启服务器模式时,客户端模式自动断开。

#### 5. RealCom

RealCom 模式支持 TCP Server、UDP 和 TcpAuto 三种类型,选择 RealCom 对应下的开启或者关闭为 此功能的使能,开启 RealCom 后,用户可通过 windows 自带的超级终端进行连接。一般情况下 RealCom 需要开启。

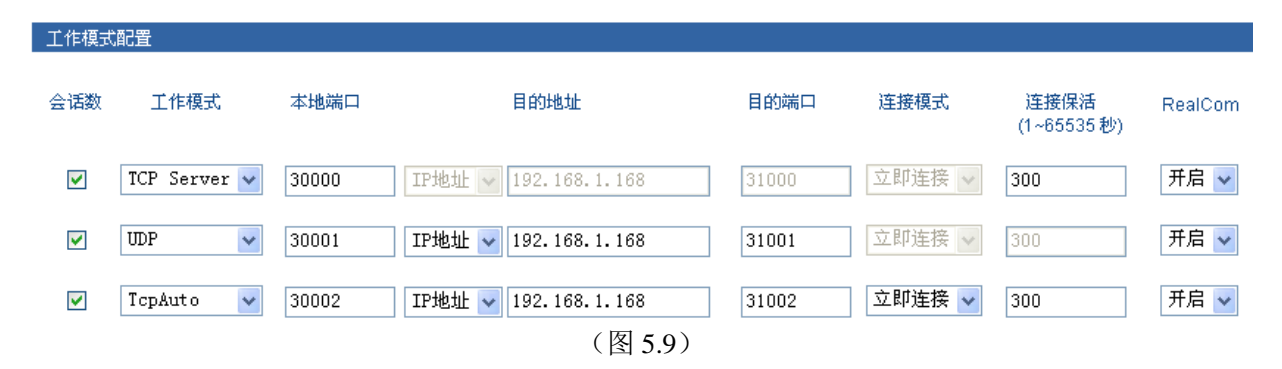

#### 5.4.3 AT 命令

通过配置"进入 AT 命令模式方式",用户就能与所配置的进入方式进入 AT 命令模式。

进入 AT 命令模式有 3 种方式:方式一、I/O 口触发,方式二、Ctrl+Break 触发,方式三、特征字符串触发(Hex)。

| 进入AT命令模式的方式  | 操作说明                             | 功能描述 |
|--------------|----------------------------------|------|
| I/O 口触发      | 通过硬件方式进入AT命令模式                   |      |
| CtrlBreak 触发 | 该模式启用时,按Ctrl+PauseBreak能进入AT命令模式 |      |

特征字符串触发(Hex) 用串口助手输入相应的字符串能进入AT命令模式

#### [I/O 口触发]

通过触发相应引脚,就能进入 AT 命令配置模式。默认情况下,24 脚是高电平,当给它输入一个低 电平时,就能通过 I/O 口触发进入 AT 命令模式。

#### [Ctrl+Break 触发]

打开虚拟串口,按"Ctrl+PauseBreak"组合键,然后打开 CONV601 的 Web 页面,单击[配置模式/AT 命令配置],进入 AT 命令配置页面,启用方式二。如图 5.10。

#### [特征字符串触发(Hex)]

通过配置"特征字符串触发(Hex)"中的"特征字符","串口工作模式",,通过软件向串口发送预先 设定好的特征字符,进入 AT 命令配置模式。如图 5.10,设置两种方式 Ctrl+PauseBreak 和特征字符串触 发(Hex),任意一种触发方式均可进入 AT 命令模式。

| <u>1</u><br>■ 主菜单                                                                            | 当前位置>>模式配置>>AT命令配置            |                          |
|----------------------------------------------------------------------------------------------|-------------------------------|--------------------------|
| <ul> <li>- 皮谷信息</li> <li>- 模式配置</li> </ul>                                                   | 进入AT命令模式方式                    |                          |
| <ul> <li>● 串口配置</li> <li>▲T命令配置 3</li> <li>■ 系统工具</li> <li>● 文件管理</li> <li>● 用户密码</li> </ul> | 方式一、I/O 口触发: 🛛 🔽              | 4<br>方式二、CtrlBreak 触发: ☑ |
| 推荐IB6以上版本<br>分辨率1024*768                                                                     | 5<br>方式三、特征字符串触发(Hex): ☑    [ | 01 01 01                 |
|                                                                                              |                               | 6<br>                    |

(图 5.10)

设置完"进入 AT 命令模式方式"后,再打开超级终端执行 AT 命令。方法如下:

打开计算机,在计算机 Windows 界面上点击[开始/所有程序/附件/通讯],运行终端仿真程序,建立新的连接。以 Windows XP 的超级终端为例,如图 5.11 所示,在"名称"文本框中键入新建连接的名称,单击<确定>按钮。\_\_\_\_\_

| 连接描述                                  | ? 🗙 |
|---------------------------------------|-----|
| ●●●●●●●●●●●●●●●●●●●●●●●●●●●●●●●●●●●●● |     |
| 输入名称并为该连接选择图标:                        |     |
| 名称 (2):                               |     |
| 15200                                 |     |
| 图标(王):                                |     |
| 冬 箋 🥸 🖉                               | 2   |
|                                       | >   |
|                                       | 消   |

#### (图 5.11)

选择连接串口。在"连接时使用"下拉表单中选择进行连接的串口(注意选择的串口应与配置电缆 实际连接的串口相一致),单击<确定>按钮。如图 5.12。

| 连接到        | ? 🔀             |
|------------|-----------------|
| 15200      |                 |
| 输入待拨电话的详细  | 田信息:            |
| 国家(地区)(C): | 中华人民共和国(86) 🛛 🕑 |
| 区号(图):     | 0755            |
| 电话号码(P):   |                 |
| 连接时使用 (2): | COM2 💌          |
|            | <b>确定</b> 取消    |

设置串口参数。如 图 5.13 所示,在串口的属性对话框中设置波特率为 115200bit/s,数据位为 8, 奇偶校验为无,停止位为 1,数据流控制为无。单击<确定>按钮,进入[超级终端]窗口。

| C0Ⅲ2 属性          | <b>?</b> × |
|------------------|------------|
| 端口设置             |            |
|                  |            |
| 毎秒位数 (B): 115200 |            |
| 数据位 @): 8        |            |
| 奇偶校验 (£): 无 💙    |            |
| 停止位 (S): 1 💌     |            |
| 数据流控制 (ℓ): 无 🖌   |            |
| 还原为默认值 (B)       |            |
| 确定 取消 应          | 用(4)       |
| (图 5.13)         |            |

如图 5.14 所示界面, 再按 "Ctrl+Break" 组合键,同时需敲回车键直至屏幕出现闪烁光标。此时方可通过超级终端输入 AT 配置命令。具体命令格式及配置方法参照 5.5 节。

<sup>(</sup>图 5.12)

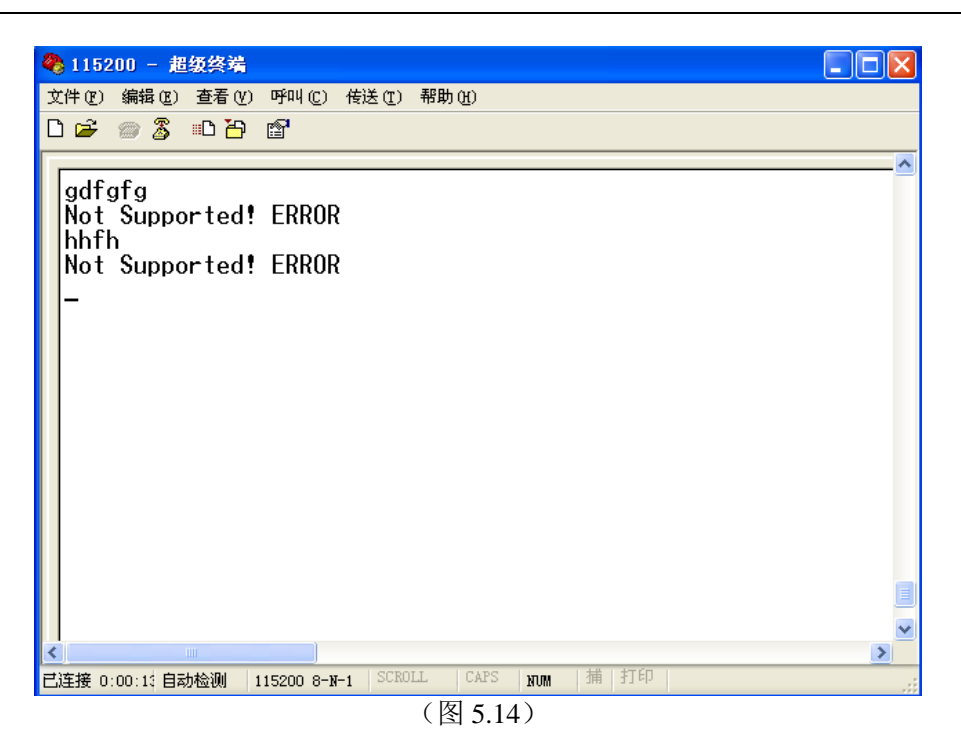

### 5.5 系统工具

#### 系统工具菜单

| 系统工具菜单 | 菜单下功能  | 功能描述 |
|--------|--------|------|
|        | 恢复出厂设置 |      |
| 立供答理   | 配置文件   |      |
| 入什自理   | 设备升级   |      |
|        | 设备重启   |      |
| 用户密码   | 更改用户密码 |      |

#### 5.5.1 文件管理

此功能菜单包括以下五项功能:恢复出厂值、下载配置文件、上传配置文件、系统升级、重启设备。 文件管理 Web 界面如图 5.15 所示:

| 你当前的位置>>主菜单>>系统工具>>文件管理 |
|-------------------------|
| 恢复出厂设置                  |
| 恢复出厂值: 开始               |
|                         |
| 配置文件                    |
| 下载配置文件: 下载              |
|                         |
|                         |
| 系统升级                    |
| 选择升级文件:                 |
|                         |
| 设备重启                    |
| 重启                      |

(图 5.15)

#### 1、恢复出厂值

点击 "系统工具" 标签。

点击 "文件管理" 子标签。

选择"恢复出厂值"栏目。

点击<开始>按钮。

警告"恢复出厂配置文件导致以前的配置被覆盖出厂设置的默认 IP 地址是"192.168.1.254",请确认 是否进行该操?"

将开启一个新页面,输入 "192.168.1.254"将进行新的配置。

#### 2、下载配置文件

点击 "系统工具" 标签。 点击 "文件管理" 子标签。 选择 "下载配置文件"栏目。 点击<下载>按钮。 选择文件保存的目录和名称。

#### 3、上传配置文件

点击 "系统工具" 标签。 点击 "文件管理" 子标签。 选择 "上传配置文件"栏目。 点击<浏览>按钮,选择要上载文件的位置。 点击<上传>按钮。 更新完成后将自动开启一个新页面到"系统状态"。

#### 4、系统升级

点击 "系统工具" 标签。 点击 "文件管理" 子标签。 选择 "选择升级文件"栏目。 点击<浏览>按钮,选择要上载文件的位置。 点击<开始升级>按钮。 提示"升级过程中禁止断电",确认后开始烧写 flash。 升级完成后将自动开启一个新页面到"系统状态"。

#### 5、重启设备

单击<重启>按钮,确认后,设备重启,20 秒后单击菜单栏返回到 Web 网管登录的界面,重启前请先保存配置,否则重启后,未保存的配置信息将丢失。

### <u> 注意</u>

升级文件类型必须为.bin。在升级过程中不要做任何操作,防止升级失败。升级过程请勿操作设备,禁止点击设备 Web 页面,如果误操作导致升级中断,请重启设备后再试。

#### 5.5.2 用户密码

单击[系统工具/用户密码]菜单项,下图为 CONV601 更改用户名和密码的初始界面,用户可以通过 此功能修改用户名和密码,如图 5.16 所示: 操作方法:

一、通过初始用户名和密码:用户名: admin 秘密: admin 进入 WEB 界面,单击功能菜单选项里的全部展开,选择用户密码,用户进入初始的用户密码界面。

二、在用户名处和密码处填写新的用户名和新的密码,并在确认密码里进行确认。

| 用户名:  |  |
|-------|--|
| 密码:   |  |
| 确认密码: |  |
|       |  |

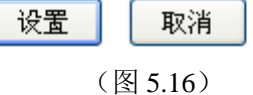

三、输入完成后,单击设置,提示密码修改成功,页面自动转到设备信息页面。

5.6 AT 命令

#### 5.6.1 AT 命令概述

AT 命令为用户提供一个标准的配置接口,主要用于用户使用单片机等嵌入式设备或用户自己编写配置软件对 CONV601 模块进行配置,用于对页面的一个辅助设置,它能通过虚拟串口对该设备进行相应的设置。

#### 5.6.2 使用 AT 命令类型

CONV601 模块支持的 AT 命令是一个标准的接口, AT 命令不区分大小写, 且总是以"AT"开头, 以"\r\n"(回车换行)结尾, 命令和返回值及参数说明的格式都是固定的, AT 命令有 3 种形式:

#### 无参数形式命令

它是一种单纯的命令,格式是AT+空格+<command>\r\n,如退出配置模式等:AT+空格+QUIT\r\n。

#### 查询命令

它是用来查询该命令的配置状况,格式是AT+空格+<command>?\r\n,如:AT+NAME? \r\n。

#### 带参数命令

它是应用最广泛的一种格式,它为命令提供了强大的灵活性,主要用于设置参数,格式是 AT+空格 +<command>=<>,<>,<>,<>,<>,<>,<>,...r\n,如: AT+IP=192.168.1.254\r\n。

| 类型   | 条件                                                                    | 返回值                  |
|------|-----------------------------------------------------------------------|----------------------|
|      | 未登录                                                                   | No Login! ERROR      |
|      | 命令不是以"AT"开头                                                           | Not Supported! ERROR |
|      | 使用"AT+LOGIN"登录时,密码错误                                                  | ERROR                |
|      | 命令不存在                                                                 | Not Supported! ERROR |
| 错误信息 | 设置参数时,当输入的参数类型不对(如需要数字,但是输入的是字母)或都输入的参数的值超过范围(如需要的值小于256,但输入的值大于265)时 | ERROR                |
|      | 设置参数时,当输入的参数数目小于需要的参数时。                                               | ERROR                |
|      | 对只读属性参数进行设置时                                                          | Not Supported! ERROR |
|      | 查询命令,读取该命令的当前值                                                        | 查看到的正确参数 OK          |
| 正确信息 | 参数设置成功时                                                               | ОК                   |

#### 5.6.3 AT 命令格式

按照上面 5.3.3 节中介绍的三种进入 AT 命令模式的方式能进入,方式一、I/O 口触发,方式二、 CtrlBreak 触发,方式三、特征字符串触发(Hex)。

输入正确的用户密码,如输入"at login=admin"并按回车就能进入 AT 命令模式,(注:出厂设置用 户名、密码都是"admin"),进入 AT 命令模式后就能通过 AT 命令设置相应的功能。

| AT指令 | AT指命用法说明 | AT命令参数说明 | 功能描述 |
|------|----------|----------|------|
|      |          |          |      |

| LOGIN                                     | At +空格+login="N"                                                                                                    | N为长度不大于30个字符的字符<br>串,它是26个大小写字母,10个<br>阿拉伯数字的组合,它区分大小<br>写<br>进入AT命令配置                                                                                                    |                                                                                                    |  |
|-------------------------------------------|----------------------------------------------------------------------------------------------------|----------------------------------------------------------------------------------------------------|----------------------------------------------------------------------------------------------------|--|
| QUIT                                      | AT+空格+QUIT                                                                                                    | 退出AT操作,不重启设备,设置<br>操作不生效                                                                                                    | 适合应用于只查询参数                                                                                                    |  |
| ETH                                       | AT+空格+ETH="N"                                                                                                    | N从"0-N"N是网卡数减1,一般<br>支持多网卡时用                                                                                                    | 配置系统的网卡,支持多<br>网卡时用                                                                                                    |  |
|                                           | AT+空格+ETH?                                                                                                    | 读取当前使用的网卡                                                                                                    |                                                                                                    |  |
| COM                                       | AT+空格+COM="N"                                                                                                    | N为相应的串口号                                                                                                    | 配置系统的串口号,多串                                                                                                    |  |
| COM                                       | AT+空格+COM?                                                                                                    | 读取当前串口号                                                                                                    | 口时用                                                                                                    |  |
| SES                                       | AT+空格+SES="N"                                                                                                    | N表示会话数,N的取值范围是0<br>-3,一共4个会话数,默认值为0                                                                                                    | 设置、查看当前的会话数                                                                                                    |  |
|                                           | AT+空格+SES?                                                                                                    | 读取当前会话数                                                                                                    |                                                                                                    |  |
| ECHO                                      | AT+空格+ECHO="N"                                                                                                    | N取值为0,1。N为1时,支持回显,为0时,不支持回显                                                                                                    | 设置输入的AT命令是否                                                                                                    |  |
|                                           | AT+空格+ECHO?                                                                                                    | 读取当前是否支持回显                                                                                                    | 近方                                                                                                    |  |
| DEF                                       | AT+空格+DEF                                                                                                    | 无参数                                                                                                    | 恢复出厂设置状态,在AT<br>命令、面面中的所有的配<br>置都将恢复到出厂设置状<br>态                                                                                                    |  |
|                                           |                                                                                                    |                                                                                                    |                                                                                                    |  |
| RBT                                       | AT+空格+RBT                                                                                                    | 无参数                                                                                                    | 重启设备                                                                                                    |  |
| RBT<br>SAVE                               | AT+空格+RBT<br>AT+空格+SAVE                                                                                                | 无参数<br>无参数                                                                                                    | 重启设备<br>保存当前的配置参数,将<br>配置的参数写入flash或者<br>eeprom                                                                                                    |  |
| RBT<br>SAVE<br>VER                        | AT+空格+RBT<br>AT+空格+SAVE<br>AT+空格+VER                                                                                   | 无参数       无参数       无参数       无参数                                                                                                    | 重启设备<br>保存当前的配置参数,将<br>配置的参数写入flash或者<br>eeprom<br>显示该设备的软件、硬件<br>版本信息                                                                                   |  |
| RBT<br>SAVE<br>VER<br>TYPE                | AT+空格+RBT<br>AT+空格+SAVE<br>AT+空格+VER<br>AT+空格+TYPE="N"                                                                 | 无参数<br>无参数<br>无参数<br>N可由大小写字母,汉字,特殊字<br>符,下划线,中划线等组合成的<br>长度不大于30个字符的字符串,<br>它区分大小写                                                                                                    | 重启设备<br>保存当前的配置参数,将<br>配置的参数写入flash或者<br>eeprom<br>显示该设备的软件、硬件<br>版本信息<br>设置、查看设备描述信息                                                                    |  |
| RBT<br>SAVE<br>VER<br>TYPE                | AT+空格+RBT<br>AT+空格+SAVE<br>AT+空格+VER<br>AT+空格+TYPE="N"<br>AT+空格+TYPE?                                                  | 无参数<br>无参数<br>无参数<br>N可由大小写字母,汉字,特殊字<br>符,下划线,中划线等组合成的<br>长度不大于30个字符的字符串,<br>它区分大小写<br>读取当前设备描述信息                                                                                                    | 重启设备<br>保存当前的配置参数,将<br>配置的参数写入flash或者<br>eeprom<br>显示该设备的软件、硬件<br>版本信息<br>设置、查看设备描述信息                                                                    |  |
| RBT<br>SAVE<br>VER<br>TYPE<br>NAME        | AT+空格+RBT<br>AT+空格+SAVE<br>AT+空格+VER<br>AT+空格+TYPE= "N"<br>AT+空格+TYPE?<br>AT+空格+NAME= "N"                              | 无参数<br>无参数<br>无参数<br>N可由大小写字母,汉字,特殊字<br>符,下划线,中划线等组合成的<br>长度不大于30个字符的字符串,<br>它区分大小写<br>读取当前设备描述信息<br>N可由大小写字母,汉字,特殊字<br>符,下划线,中划线等组合成的<br>长度不大于30个字符的字符串,<br>它区分大小写                                    | 重启设备<br>保存当前的配置参数,将<br>配置的参数写入flash或者<br>eeprom<br>显示该设备的软件、硬件<br>版本信息<br>设置、查看设备描述信息                                                                    |  |
| RBT<br>SAVE<br>VER<br>TYPE<br>NAME        | AT+空格+RBT<br>AT+空格+SAVE<br>AT+空格+VER<br>AT+空格+TYPE= "N"<br>AT+空格+TYPE?<br>AT+空格+NAME= "N"<br>AT+空格+NAME?               | 无参数<br>无参数<br>无参数<br>N可由大小写字母,汉字,特殊字<br>符,下划线,中划线等组合成的<br>长度不大于30个字符的字符串,<br>它区分大小写<br>读取当前设备描述信息<br>N可由大小写字母,汉字,特殊字<br>符,下划线,中划线等组合成的<br>长度不大于30个字符的字符串,<br>它区分大小写<br>读取当前设备名称信息                      | 重启设备<br>保存当前的配置参数,将<br>配置的参数写入flash或者<br>eeprom<br>显示该设备的软件、硬件<br>版本信息<br>设置、查看设备描述信息                                                                    |  |
| RBT<br>SAVE<br>VER<br>TYPE<br>NAME<br>MAC | AT+空格+RBT<br>AT+空格+SAVE<br>AT+空格+VER<br>AT+空格+TYPE= "N"<br>AT+空格+TYPE?<br>AT+空格+NAME= "N"<br>AT+空格+NAME?<br>AT+空格+MAC? | 无参数<br>无参数<br>无参数<br>下参数<br>N可由大小写字母,汉字,特殊字<br>符,下划线,中划线等组合成的<br>长度不大于30个字符的字符串,<br>它区分大小写<br>读取当前设备描述信息<br>N可由大小写字母,汉字,特殊字<br>符,下划线,中划线等组合成的<br>长度不大于30个字符的字符串,<br>它区分大小写<br>遠取当前设备名称信息<br>显示该设备MAC地址 | 重启设备<br>保存当前的配置参数,将<br>配置的参数写入flash或者<br>eeprom<br>显示该设备的软件、硬件<br>版本信息<br>设置、查看设备描述信息<br>设置、查看设备名称信息<br>只能用于查看该设备的<br>MAC地址,应该不能随便<br>修改MAC的地址(安全考<br>虑) |  |

|      | AT+空格+IPM?     | 读取当前IP工作 (动态、静态)模<br>式                                                   |                                                                       |  |
|------|----------------|--------------------------------------------------------------------------|-----------------------------------------------------------------------|--|
| IP   | AT+空格+IP="N"   | N为合法的IP地址,它可设置成八<br>进制,十进制,十六进制的IP格<br>式,显示时都是十进制的格式                     | 设置、查看设备的IP地址,<br>保存这个IP地址作为配置<br>地址,生效与否跟IP模式                         |  |
|      | AT+空格+IP?      | 读取当前的IP地址                                                                | 有关                                                                    |  |
| MASK | AT+空格+MASK="N" | N为合法的MASK地址,读取当前<br>的IP地址,它可设置成八进制,<br>十进制,十六进制的IP格式,显<br>示时都是十进制的格式     | 设置、查看设备的<br>MASK(即子网俺码)地址,<br>保存这个NETMASK地址<br>作为配置地址,生效与否            |  |
|      | AT+空格+MASK?    | 读取当前的MASK地址                                                              | 跟ip模式有关                                                               |  |
| GATE | AT+空格+GATE="N" | N为合法的IP地址,读取当前的IP<br>地址,它可设置成八进制,十进<br>制,十六进制的IP格式,显示时<br>都是十进制的格式       | 设置、查看设备的网关地<br>址,保存这个<br>GATEAWAY地址作为配<br>置地址,生效与否跟IP模                |  |
|      | AT+空格+GATE?    | 读取当前的GATE(网关)地址                                                          | 式有关                                                                   |  |
| DNSM | AT+空格+DNSM="N" | N取值为0,1,0表示DNS工作模<br>式为静态,1表示DNS工作模式为<br>动态                              | 设置、查看设备DNS的工<br>作模式,DNS模式的修改<br>跟IP的模式有关联(保存                          |  |
|      | AT+空格+DNSM?    | 读取设备DNS工作模式                                                              | 配置,生效与否跟IP模式<br>有关)                                                   |  |
| DNSA | AT+空格+DNSA="N" | N为合法的IP地址,读取当前的<br>IP地址,它可设置成八进制,十<br>进制,十六进制的IP格式,显示<br>时都是十进制的格式       | 设置、查看设备DNS服务<br>器地址,DNS地址的修改<br>跟DNS的模式有关联(保<br>存配置,生效与否跟DNS<br>模式有关) |  |
|      | AT+空格+DNSA?    | 读取当前DNS服务器地址                                                             |                                                                       |  |
| GEGE | AT+空格+SESE="N" | N取值为0,1,0表示会话使能无效,1表示会话数使能有效                                             | 设置、查看会话数,只有<br>控制会话数能使有效与                                             |  |
| SESE | AT+空格+SESE?    | 读取当前会话数使能状态                                                              | 否,只有会话数便能有效<br>时,才能对会话数过行设<br>置                                       |  |
| WM   | AT+空格+WM="N"   | N值为0,1,2,3,0表示UTP模式,1<br>表示Tcp Server模式,2表示Tcp<br>Client模式,3表示Tcp Auto模式 | 本设置只有在工作类型<br>为 Real COM、SOCKET<br>和Pair Connection类型下,               |  |
|      | AT+空格+WM?      | 读取当前状态的工作模式                                                              | 才需要设置工作模式。                                                            |  |
| SESS | AT+空格+SESS?    | 读取为0时,表示没链接,为1时,<br>表示已链接                                                | 读取会话链接后的信息                                                            |  |
| LP   | AT+空格+LP="N"   | N值为"1—65535"之间的整数,<br>包括1和65535                                          | 设置、显示本地端口号信<br>自                                                      |  |
|      | AT+空格+LP?      | 读取本地端口号信息                                                                | 心:                                                                    |  |
| DAF  | AT+空格+DAF="N"  | N值为0,1,值为0表示当前为IP地<br>址,值为1表示当前为域名地址                                     | 设置、显示当前会话数的                                                           |  |
| DAF  | AT+空格+DAF?     | 读取当前目的地址的格式(IP地<br>址格式,域名格式)                                             | 地址格式                                                                  |  |

|                    | AT+空格+DIP="N"                                                                      | 只有DAF=0时,才能设置DIP的<br>值,N为合法的IP地址                                                                                                    |                           |
|--------------------|------------------------------------------------------------------------------------|----------------------------------------------------------------------------------------------------|---------------------------|
| DIP                | AT+空格+DIP? 读取目的IP地址,读取当前的IP地址,读取当前的IP地址,读取当前的IP地址,它可设置成八进制,十制,十六进制的IP格式,显示都是十进制的格式 |                                                                                                    | 设置、显示当前会话数的<br>IP地址       |
| DDN                | AT+空格+DDN="N"                                                                      | 只有DAF=1时,才能设置DDN的<br>值,N为合法的域名地址,它可由<br>大小写字母,汉字,特殊字符,<br>下划线,中划线等组合成的长度<br>不大于30个字符的字符串,并区<br>分大小写                                                   | 设置、显示当前会话数的<br>域名地址       |
|                    | AT+空格+DDN?                                                                         | 读取当前的域名地址                                                                                                    |                           |
| DP                 | AT+空格+DP="N"                                                                       | N值为"1—65535"之间的整数,<br>包括1和65535                                                                                                    | 设置、显示目的端口号信<br>息          |
|                    | AT+空格+DP?                                                                          | 读取目的端口号信息                                                                                                    | <u>ىت</u> ەر              |
| AT+空格+CM="N"<br>CM |                                                                                    | N值为0,1,值为0表示连接方式为<br>"直接连接"模式(0-上电立即<br>建立连接),值为1表示连接方式<br>为"触发模式"模式(本设置只<br>有在工作模式为TCP Client或者<br>PPPOE模式下才有效。设置为0,<br>维持连接不断)。                     | 设置、显示会话数的连接<br>模式状态信息     |
|                    | AT+空格+CM?                                                                          | 读取会话数的连接模式(触发模<br>式、直接连接)                                                                                                    |                           |
| KAT                | AT+空格+KAT= "N"         N值为 "1—65535" 之间的整数,<br>包括1和65535                           |                                                                                                    | 设置、显示会话数的连接<br>保活时间       |
|                    | AT+空格+KAT?                                                                         | 读取当前保活时间                                                                                                    |                           |
| COMM               | AT+空格+COMM="N"                                                                     | N值为0,1,值为0表示串口工作模<br>式为半双工,值为1表示串口工作<br>模式为全双工                                                                                                    | 设置、显示串口工作模式<br>(全、半双工)    |
|                    | AT+空格+COMM?                                                                        | 读取串口工作模式(全、半双工)                                                                                                    |                           |
| RCE                | AT+空格+RCE="N"                                                                      | N值为0,1,值为0表示RealCom关闭,值为1表示RealCom开启                                                                                                    | 设置、显示当前会话数<br>BealCom工作状态 |
|                    | AT+空格+RCE?                                                                         | 读取RealCom状态信息                                                                                                    | RealColli上 [F小八匹          |
| DB                 | AT+空格+DB="N"                                                                       | N值为5,6,7,8,即用多少位来表示<br>数据,当为5位时,能传输的最大<br>十进制为31,最大十六进制为1F;<br>6位时,最大十进制为63,最大16<br>进制为3F;7位时,最大十进制为<br>127,最大16进制为7F;8位时,<br>最大十进制为255,最大16进制为<br>FF | 设置、显示当前串口数据<br>位的长度       |
|                    | AT+空格+DB?                                                                          | 读取当前串口数据位信息                                                                                                    |                           |

| РТ             | AT+空格+PT= "N"         N取值为0,1,2,3,它们分别表示为<br>0:none         1:even         2:odd           AT+空格+PT?         读取当前校验位信息 |                                                                                                    | 设置、显示当前校验位<br>(0:none 1:even 2:odd<br>3:space 4:mark) |  |
|----------------|----------------------------------------------------------------------------------------------------|----------------------------------------------------------------------------------------------------|-------------------------------------------------------|--|
| SB             | AT+空格+SB= "N"                                                                                                    | N值为0,2,它们分表示<br>0-1bit 2-2bit                                                                                                    | 设置、显示当前停止位信                                           |  |
|                | AT+空格+SB?                                                                                                    | 读取当前停止位信息                                                                                                    | 忌(0-1bit 2-2bit)                                      |  |
| LEN            | AT+空格+LEN="N"                                                                                                    | N为字符串长度,取值范围1—<br>1024,包括1,1024                                                                                                    | 设置、显示当前串口数据<br>脑信自                                    |  |
|                | AT+空格+LEN?                                                                                                    | 读取串口数据帧长度                                                                                                    | 吹口心                                                   |  |
| DLY            | AT+空格+DLY="N"                                                                                                    | N为字符串长度,取值范围1—<br>500,包括1,500                                                                                                    | 设置、显示当前串口字符<br>问隔信自                                   |  |
|                | AT+空格+DLY?                                                                                                    | 读取字符间隔作息                                                                                                    | 조미卿미                                                  |  |
| UN             | AT+空格+UN="N"                                                                                                    | N值为用户名,其值为26个大小写<br>字母,10个阿拉伯数字组合而成,<br>它区分大小写                                                                                                    | 设置用户名                                                 |  |
| PWD            | AT+空格+PWD="N"                                                                                                    | N值为用户密码,其值为26个大小<br>写字母,10个阿拉伯数字组合而<br>成,它区分大小写                                                                                                    | 设置用户密码                                                |  |
| AT+空格+AIMC="N" |                                                                                                    | N值为0,1,值为0表示CtrlBreak触<br>发未启用,值为1表示CtrlBreak触<br>发启己用,只有值为1时,按<br>"Ctrl+Break"才能进入超级终端                                                                       | 设置、显示当前CtrlBreak<br>触发状态信息                            |  |
|                | AT+空格+AIMC?                                                                                                    | 读取CtrlBreak触发状态                                                                                                    |                                                       |  |
| AIMS           | AT+空格+AIMS="0/1+<br>空格+xx-xx-xx"                                                                                       | xx的取值为01-1F, 当格式为"0+<br>空格+xx-xx-xx"时, 当只要求关<br>闭该功能时,格式可简写为"0+<br>空格+0"即可, 要清0时, 可把xx<br>全设为0(必需全为0); 当格式<br>为"1+空格+xx-xx-xx"时,表示<br>开启特征字符串触发模式,并设<br>置特征字符 | 设置、显示特征字符串触<br>发模式                                    |  |
|                | AT+空格+AIMS? 读取当前特征字符串触发信息                                                                                              |                                                                                                    |                                                       |  |
| СВОТ           | AT+空格+CBOT="N"                                                                                                    | N值为CtrlBreak缺省输出时间,它<br>的取值范围0-60000                                                                                                    | 设置、显示CtrlBreak缺省<br>输出时间                              |  |
|                | AT+空格+CBOT? 读取CtrlBreak缺省输出时间                                                                                          |                                                                                                    | - 潮 凸 印 印                                             |  |

INF 说明: 在使 DEF 命令恢复出厂设置时,通常要配合 SAVE, RBT 使用,否则 DEF 设置不生效。

首次进入 AT 命令模式时,要输入密码,进入 AT 命令模式后,如再次输入错误的密码登录时,被强制退出,只能再次进入,如果在 AT 命令模式中 5 分钟内不做任何操作,系统会强制用户退出 AT 命令模式,只能重新登录才能进入 AT 命令模式,AT 与 AT 命令之间有且只有一个空格,AT 命令是 区分大小写的。

### 第6章 管理软件的使用

#### 6.1 使用准备

安装产品配套的虚拟串口管理软件到一台 PC 上,再将设备 CONV601 接入网内。根据您的使用需求 相应的设置好您的设备。

- 管理软件只支持 Microsoft Windows 2000, XP, 2003, Vista, Server 2008 等 32 位操作系
   统
- (2) 出厂 IP 地址默认为 192.168.1.X 网段, 安装链接向导程序之前需关闭系统防火墙和暂时退出 杀毒软件。

特别提醒: Windows XP 系统,要先把其自带防火墙关闭!

关闭 XP 系统自带防火墙:

对于 XP 系统,关闭系统自带的防火墙方法如下:

开始→控制面板→安全中心→windows 防火墙,进入 windows 防火墙中的常规界面,选择关闭,点"确定"。

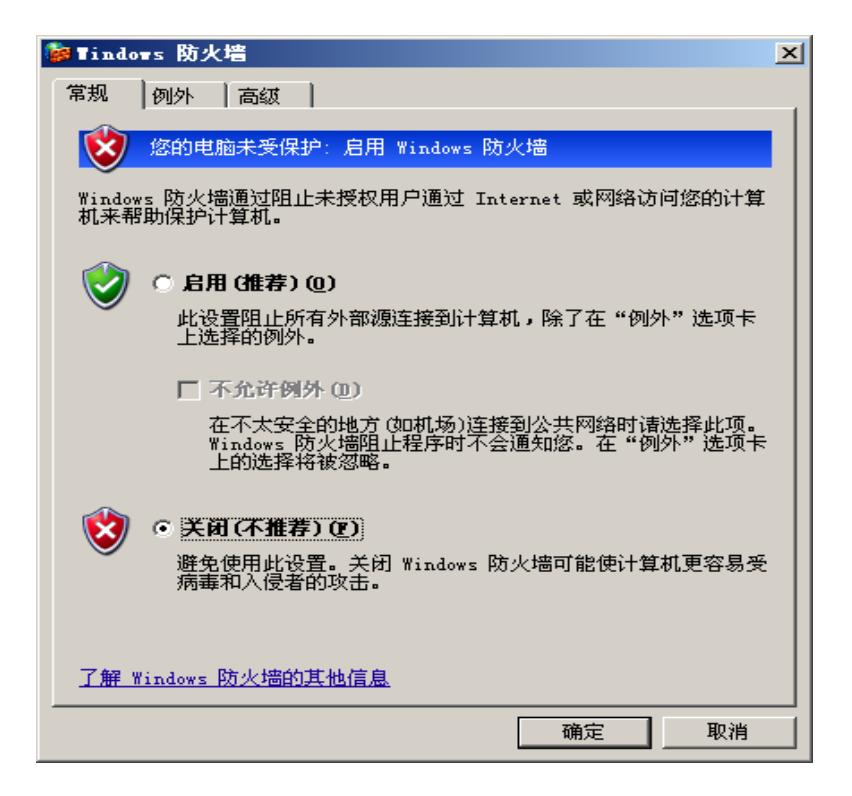

此软件版号为: V1.0.1 此软件只能配套串口服务器一起使用,且硬件版本号为如下图所示才能正常工作。

| 设备名称:    | CONV601       |         | (最多输入30个字符)          |        |                   |
|----------|---------------|---------|----------------------|--------|-------------------|
| 设备描述:    | Serial Device | Servers | (最多输入30个字符)          |        |                   |
| 硬件版本: V3 | .1.0          | 软件版本:   | 1.4.0 build20120301R | MAC地址: | 00.22.6F.01.B3.CA |

#### 6.2 管理软件界面

安装完虚拟串口管理软件,运行虚拟串口管理软件进入设备管理界面,如图1所示。

| 🔍 虚拟串口         | 管理♥1.0                                   | .1 B10121 | 71   |      |   |       |    |  |
|----------------|------------------------------------------|-----------|------|------|---|-------|----|--|
| 设备管理器          | 虚拟串口                                     | 管理器 串口    | 监控   |      |   |       |    |  |
| 搜索设备  湖        | 加设备                                      | 删除设备      | 修改IP | 配置界面 | ī |       |    |  |
| 搜索的            | た 単二 二 単 単 単 単 単 単 単 単 単 単 単 単 単 単 単 単 単 | 名称        |      | IP地址 |   | MAC地址 | 备注 |  |
| ▶ 自动搜索<br>手动添加 | ≹设备:0<br>□设备:0                           |           |      |      |   |       |    |  |
|                |                                          |           |      |      |   |       |    |  |
|                |                                          |           |      |      | ( | 图 1)  |    |  |

**6.3 设备管理** 主要功能有:

#### A. 搜索设备

搜索同网段或者跨网段的设备,同网段用 UPD 广播包搜索,跨网段用 UPD 单播搜索。

| 设备管理器 虎拟虫口管理器 电口收达                         |
|--------------------------------------------|
|                                            |
| 搜索设备 添加设备 删除设备 修改IP 配置界面 Ping              |
| 名称 IP地址 MAC地址                              |
| 自动搜索设备:0                                   |
| □ 手动添加设备:1                                 |
| 192.168.0.254 192.168.0.254 00-00-00-00-00 |
|                                            |

(图2)

自动搜索只能搜索出同网段的设备,异网段的设备需要手动添加搜索。

#### B. 添加设备

只需添加跨网段的设备。

| VSP Management SoftwareV1.2.7build110921R |                              |                   |  |  |
|-------------------------------------------|------------------------------|-------------------|--|--|
| 设备管理器」虚拟串口管理器(串                           | 印监控                          |                   |  |  |
| 搜索设备 添加设备 删除设备                            | 修改IP   配置界面   Ping           |                   |  |  |
|                                           | 名称 IP地址                      | MAC地址             |  |  |
| 自动搜索设备:0                                  |                              |                   |  |  |
| □ 手动添加设备:1                                |                              |                   |  |  |
| 192.                                      | 168. 0. 254 192. 168. 0. 254 | 00-00-00-00-00-00 |  |  |
| ~                                         |                              |                   |  |  |
|                                           |                              |                   |  |  |
|                                           | 《 添加设备                       | ×                 |  |  |
|                                           | TP to the o                  | 0                 |  |  |
|                                           |                              |                   |  |  |
|                                           | 提示:只有外网12才需要手动添              | <i>//</i> //      |  |  |
|                                           |                              |                   |  |  |
|                                           | 添加(A) 关闭                     | (X)               |  |  |
|                                           |                              |                   |  |  |
|                                           |                              |                   |  |  |

(图3)

填入待搜索设备的 IP 地址,确定即可搜索到指定的设备。主要用于跨网段搜索设备。

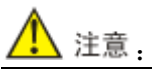

该指定搜索需知道设备 IP 才能搜索。如果不清楚设备 IP,则将设备挂到本网段内,点搜索,即可找到 设备 IP。

#### C. 删除设备

删除自动搜索到和手动添加设备。如图4所示。

| <b>Q</b> VSP Management Softw | 💐 VSP Management SoftwareV1.2.7build110921R 🛛 🕞 🗖 🗶 |               |                   |  |
|-------------------------------|-----------------------------------------------------|---------------|-------------------|--|
| 设备管理器 虚拟串口管理                  | 器 串口监控                                              |               |                   |  |
| 搜索设备 添加设备 删降                  | 余设备 修改IP 酉                                          | 2置界面 Ping     |                   |  |
|                               | 名称                                                  | IP地址          | MAC地址             |  |
| 自动搜索设备:0                      |                                                     |               |                   |  |
| □ 手动添加设备:1                    |                                                     |               |                   |  |
| <b>.</b>                      | 192.168.0.254                                       | 192.168.0.254 | 00-00-00-00-00-00 |  |
|                               |                                                     |               |                   |  |
|                               | Informat                                            |               | ×                 |  |
|                               | 2                                                   | 真的要删除此设备      | 吗?                |  |
|                               |                                                     | 确定            | 取消                |  |

(图4)

#### D. 修改 IP

修改设备的 IP 地址,只能修改已经搜索到的设备的 IP。

| VSP Management SoftwareV1.2.7build | 110921R                  |                   | × |
|------------------------------------|--------------------------|-------------------|---|
| 设备管理器 虚拟串口管理器 串口监控                 |                          |                   |   |
| 搜索设备 添加设备 删除设备 修改]                 | P 配置界面 Ping              |                   |   |
| 名称                                 | IP地址                     | MAC地址             |   |
| 自动搜索设备:0                           |                          |                   |   |
| ⊟ 手动添加设备:1                         |                          |                   |   |
| CONV601                            | 192.168.0.254            | 00-22-6F-01-B3-CA |   |
|                                    |                          |                   |   |
|                                    |                          |                   |   |
|                                    | 改IP                      | - <b>X</b>        |   |
| 一使用                                | 下面的IP地址                  |                   |   |
|                                    | TP+#ht: 192 168 (        | 1 254             |   |
|                                    | 11 Jaka - 1 1 1 Jaka - 1 | , 204             |   |
|                                    | 7网体和, 255,255,26         | E 0               |   |
|                                    |                          | 00 U              |   |
|                                    |                          |                   |   |
|                                    | 【认网关:  <b>192.168</b> .1 | . 1               |   |
|                                    | 協会の)                     | 关闭(双)             |   |
|                                    |                          |                   |   |
| MAC                                | 00-22-6F-01-B3-CA        |                   |   |
|                                    |                          |                   |   |

(图5)

#### E. 配置界面

用系统默认的浏览器打开设备的 WEB 配置界面,同样也只能对已搜索到设备进行。点击配置界面可以直接进入到 WEB 管理,缺省用户名和密码为 admin。如图 6 所示。

| 连接到 192.168   | 3. 1. 254 🛛 🛛 🔀 |
|---------------|-----------------|
|               | G               |
| Serial Server |                 |
| 用户名 (1):      | 2               |
| 密码(E):        |                 |
|               | 🗌 记住我的密码 (B)    |
|               |                 |
|               | 确定取消            |
|               | (图 6)           |

#### 6.4 虚拟串口管理

主要包含的操作有:

#### A.新建

新建一个虚拟串口,同时配置相应的远端设备的 IP 地址、端口号,然后点"添加",之后在 RealCom 列默认是勾上的,此处要与我们 WEB 中设置的 TCP Server 同端口号的配置一致,Web 界面如图 8。 我们默认的连接方式是 TCP Client 模式。软件界面如图 7

|              | 🔍 虚拟串           | 口新建                    |        |                |        |                     |         |  |  |
|--------------|-----------------|------------------------|--------|----------------|--------|---------------------|---------|--|--|
|              | 串口:             | COM3 👤 建立连             | 接模式: [ | 串口创建时,         | -      |                     |         |  |  |
|              | - 远端设备          |                        |        |                |        |                     |         |  |  |
|              | IP 地址:          | 192,168, 1,25          | _      |                |        |                     |         |  |  |
|              |                 | 汤加(4)                  | AANIR  | ém             |        |                     |         |  |  |
|              |                 |                        |        |                |        |                     |         |  |  |
|              | II<br>▶ 192.168 | P地址 端<br>3.1.254 30000 | 口号     | RealCom        |        |                     |         |  |  |
|              |                 |                        |        |                |        |                     |         |  |  |
|              |                 |                        |        |                |        |                     |         |  |  |
|              |                 |                        |        |                |        |                     |         |  |  |
|              |                 |                        |        |                |        |                     |         |  |  |
|              |                 |                        |        |                |        |                     |         |  |  |
|              |                 | 确定(0)                  | 取消     | 肖 ( <u>C</u> ) |        |                     |         |  |  |
| (图 7)        |                 |                        |        |                |        |                     |         |  |  |
|              |                 |                        |        |                |        |                     |         |  |  |
| 上作棋式配置       |                 |                        |        |                |        |                     |         |  |  |
| 会话数 工作模式     | 本地端口            | 目的地址                   |        | 目的端口           | 连接模式   | 连接保活<br>(1~65535 秒) | RealCom |  |  |
| TCP Server 🗸 | 30000           | 四地址 💙 192.168.2.3      | j      | 31000          | 立即连接 🗸 | 300                 | 开启 🗸    |  |  |
| TCP Server 🗸 | 30001           | IP地址 🗸 192, 168. 2. 3  |        | 31001          | 立即连接 🗸 | 300                 | 关闭 🗸    |  |  |

#### B.修改

修改功能和新建差不多,只是不可以修改串口号,其他都可以修改。

#### C.删除

删除一个虚拟串口,一般已打开的串不能删除。

(有一种特殊情况可以删除,当程序异常时,应用程序串口已经关闭,但虚拟串口还提示串口已打开 不能删除时,此时可以按住 Shift 键,再点删除,可以删除此串口。)

#### D.査看

查看虚拟串口配置,当串口打开时,不能修改,只能查看。

#### E.删除全部

删除所有的虚拟串口,只有当所有的虚拟串口都没有被打开时此操作才会执行成功。

#### 6.5 监控管理

#### A.监控设置

设置要监控的串口号,监控显示的模式,以十六进或是 ASCII 码字符方式来显示接收和发送数据。

#### B.启动和禁用监控

启动和禁用监控,只有在A监控设置成功后才可进行。

#### C.清空所有记录

把监控的信息,参数变动、接收的信息、发送的信息都清空,计数不会清零。

#### E.统计收发数据

当监控启动后,程序自动统计虚拟串口的收发字节数。

#### F.停止和继续显示

当停止显示后,程序只统计收发计数,不再显示参数变动和收发信息。

#### G.保存监控信息

在监控页面点右键,可对监控的信息进行单个保存或者保存全部。

#### 6.6 系统设置

在任务栏上的虚拟串口图标 上点右键,选"系统设置",可把程序设置成开机启动,关闭程序是隐藏到任务还是直接退出程序。如图9所示。

| 🔍 系统参数         | 设置                    |                |  |
|----------------|-----------------------|----------------|--|
| □ <u></u> 系统启动 | b时运行程序<br>了口隐藏到任务栏通知区 | ,不退出程序。        |  |
|                | 确定 (0)                | 关闭( <u>X</u> ) |  |

(图9)